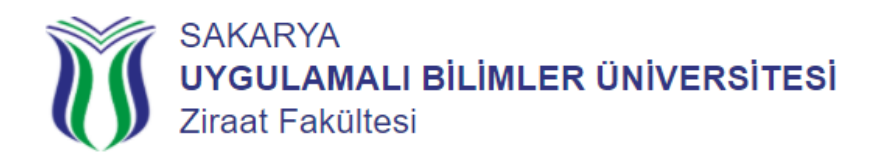

## E-Devlet Uygulamasından Kayıt Olamıyorum, Yapmam Gerekenler Nelerdir?

| Faaliyetin Takip Edileceği Adres                | https://ziraat.subu.edu.tr/tr >> Duyurular Menüsünden Takip Ediniz.                                                                                                    |
|-------------------------------------------------|----------------------------------------------------------------------------------------------------|
| Faaliyetin Başlangıç Tarihi                     | https://ziraat.subu.edu.tr/tr >> Duyurular Menüsünden Takip Ediniz.                                                                                                    |
| Faaliyetin Bitiş Tarihi                         | https://ziraat.subu.edu.tr/tr >> Duyurular Menüsünden Takip Ediniz.                                                                                                    |
| Sorumlu Birim                                   | Öğrenci İşleri                                                                                                    |
| Sorumlu Birime Teslim Edilmesi Gereken Evraklar | <ol> <li>1- Lise diplomanın fotokopisi ya da yeni tarihli mezuniyet belgesi.</li> <li>2- YKS Yerleşti Belgesinin internet çıktısı.</li> <li>3- Fotoğraflı Nüfus Cüzdan Fotokopisi.</li> <li>4- 6 adet 4.5x6 ebadında çekilmiş vesikalık fotoğraf.</li> <li>5- 1991 ve daha önce doğumlu erkek adayları için Askerlik</li> <li>Şubelerinden alacakları Askerlik Durum Belgesi.</li> </ol> |
| İletişim Kurabileceğiniz E-Posta Adresi         | ziraat@subu.edu.tr                                                                                                    |

| Aşamalar | Yapılması Gerekenler                                                                                                    |
|----------|----------------------------------------------------------------------------------------------------|
| 1. Aşama | Yeni kayıt takviminde belirtilen tarihler arasında Öğrenci İşleri Birime Teslim Edilmesi Gereken<br>Evraklar ile birlikte geliniz ve Yüz Yüze Kayıt yaptırınız.                                                                                                    |
| 2. Aşama | Kayıt İşlemlerinizin sonunda, Öğrenci İşleri Biriminden öğrenci kimlik kartınızı alabilirsiniz.                                                                                                    |
| 3. Aşama | <u>https://ogrisl.subu.edu.tr/tr/ogrenci-numarasi-sorgulama</u> adresine tıklayınız >> T.C. Kimlik<br>Numaranızı giriniz ve öğrenci numaranızı (aynı zamanda kullanıcı adınızdır) alınız.                                                                                                    |
| 4. Aşama | <u>https://sabis.subu.edu.tr</u> adresine tıklayınız >> kullanıcı adınızı (Örnek; b200404001, g200404001), şifrenizi (T.C. Kimlik Numaranız) yazınız ve Öğrenci Bilgi Sistemine giriş yapınız.                                                                                                    |
| 5. Aşama | https://accounts.google.com/signin/v2/identifier?continue=https%3A%2F%2Fmail.google.co<br>m%2Fmail%2F&service=mail&sacu=1&rip=1&flowName=GlifWebSignIn&flowEntry=ServiceLo<br>gin (Google-Gmail) adresine tıklayınız >> kullanıcı adınızı (Örnek; b200404001, g200404001),<br>şifrenizi (T.C. Kimlik Numaranız) yazınız ve Öğrenci E-Posta Sistemine giriş yapınız. |
| 6. Aşama | https://sabis.subu.edu.tr<br>g200404001), şifrenizi (T.C. Kimlik Numaranız) yazınız ve Bilgi Sistemine giriş yapınız.<br>"HESAP AYARLARI" platformuna tıklayınız ve;                                                                                                    |